#### Comment ouvrir un compte réel sur PU PRIME ?

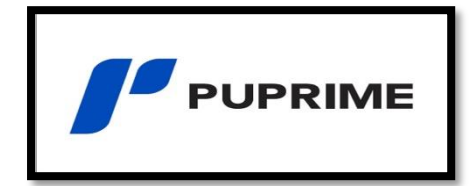

- 1. Comment ouvrir un compte réel ?
- 2. Effectuer le dépôt
- 3. Telecharger mt4 pc
- 4. Lier son compte sur mt4 pc

#### 1. Comment ouvrir un compte réel?

1. L'ouverture d'un compte ne prend que quelques secondes, une fois que vous avez cliqué sur le lien d'inscription, il vous suffit de renseigner vos informations. Le mot de passe que vous créez vous permettra de vous connecter à votre portail :

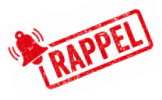

RAPPEL: pour vous connecter plus tard à votre portail client utilisé le lien suivant : https://myaccount.puprime.online/login (Parfois le lien pour vous connecter au portail reçu par e-mail n'est pas le bon).

| Compte réel                | Compte de<br>démonstration |
|----------------------------|----------------------------|
| Pays de résidence          |                            |
| France                     | ~                          |
| Prénom                     |                            |
| Email                      |                            |
| Définir le mot de passe 🕚  |                            |
|                            | Ø                          |
| Je ne suis pas résident de | es États-Unis              |
|                            | Créer un compte            |

1.1 Depuis votre portail, dans la case « Créer un compte réel », cliquez sur créer:

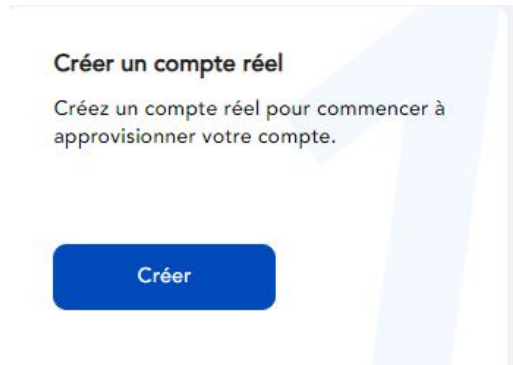

1.2 Remplissez vos informations et cliquez sur Suivant:

| Informations personnelles                                     |                                |
|---------------------------------------------------------------|--------------------------------|
| Vos informations personnelles sont nécessaires pour ouvrir vo | tre compte réel.               |
| Prénom                                                        | Deuxième prénom                |
| dzd                                                           | Laisser vide si non applicable |
| Nom                                                           | Sexe                           |
| La saisie doit être identique au justificatif d'identité.     | O Homme O Femme                |
| Date de naissance                                             | Numéro de téléphone mobile     |
| Jour V Mois V Année V                                         | 33 🗸 0000 0000                 |
| Pays de résidence                                             | Nationalité                    |
| France 🗸                                                      | Français 🗸                     |

1.3 Choisissez la plateforme mt4, le compte standard et la devise de votre compte et cliquez sur confirmer:

|                                                       |                | 5-                                                |                 |
|-------------------------------------------------------|----------------|---------------------------------------------------|-----------------|
| Créer un compte réel                                  |                |                                                   |                 |
| Complétez quelques étapes pour ouvrir un comp<br>ici. | te et commence | r à l'approvisionner. Plus d'informations sur nos | types de compte |
| Choisir une plate-forme de trading                    |                | Choisir le type de compte 🕦                       |                 |
| MT4                                                   | ×              | Standard                                          | ~               |
| Choisir la devise du compte                           |                |                                                   |                 |
| EUR                                                   | ~              |                                                   |                 |
| En cochant cette case, j'accepte l'ense               | emble des Cor  | nditions générales ci-dessous.                    |                 |
| Afficher les Conditions générales                     |                |                                                   |                 |
| Afficher les Conditions générales                     |                |                                                   |                 |

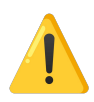

1.4 **(ÉTAPE REQUISE POUR CONFIRMATION DU COMPTE)** Depuis votre portail, dans la case « Vérification d'identité », cliquez sur Commencer:

| oumettez votre ju  | ustificatif d'identité pou |
|--------------------|----------------------------|
| aire vérifier et c | :ommencer à trader.        |
|                    |                            |
|                    |                            |
| Commencer          |                            |
| Commencer          |                            |

1.5 Remplissez vos informations et cliquez sur Suivant :

Ps : numéro de justificatif d'identité = numéro de votre carte d'identité, passeport ou permis. Pour rappel, au niveau des documents il sera nécessaire : votre carte d'identité, passeport ou permis de conduire (recto et verso).

| Informations sur l'identité                                                                                                    |                                                                                                    |                                        |
|----------------------------------------------------------------------------------------------------|----------------------------------------------------------------------------------------------------|----------------------------------------|
| Renseignez les informations                                                                                                    |                                                                                                    |                                        |
| Prénom                                                                                                    | Deuxième prénom                                                                                                    |                                        |
| dzd                                                                                                    | dzdz                                                                                                    |                                        |
| Nom                                                                                                    | Nationalité                                                                                                    |                                        |
| dzdzd                                                                                                    | Français                                                                                                    |                                        |
|                                                                                                    |                                                                                                    |                                        |
| Type de justificatif d'identité                                                                                                    | Numéro du justificatif d'identité                                                                                                    |                                        |
| Type de justificatif d'identité<br>Carte d'identité nationale<br>Télécharger un document<br>Assurez-vous que le document présente votre photo, vo                        | Numéro du justificatif d'identité     La saisie doit être identique au justi     Télé     re nom complet, votre date de paissance et la | ficatif d'identit<br>charger les direc |
| Type de justificatif d'identité<br>Carte d'identité nationale<br>Télécharger un document<br>Assurez-vous que le document présente votre photo, vo<br>date de délivrance. | Numéro du justificatif d'identité La saisie doit être identique au justi Télé re nom complet, votre date de naissance et la             | ficatif d'identif                      |

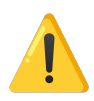

1.6 (ÉTAPE REQUISE POUR CONFIRMATION DU COMPTE) Depuis votre portail, dans la case « Vérification de l'adresse », cliquez sur Commencer:

1.7 Remplissez vos informations et cliquez sur Confirmer :

Pour rappel, au niveau des documents il faudra : Comme justificatif de domicile, un relevé de compte bancaire ou une facture (mobile ou fixe, EDF, gaz etc...) indiquant votre prénom, votre nom, votre adresse et datant de moins de 6 mois.

| Renseignez les informations                                                                                                    |                                                                                                    |
|----------------------------------------------------------------------------------------------------|----------------------------------------------------------------------------------------------------|
| Nationalité                                                                                                    | Pays de résidence                                                                                                   |
| Français 🗸 🗸                                                                                                    | France V                                                                                                    |
| Adresse                                                                                                    | Code postal                                                                                                    |
| La saisie doit être identique au justificatif de domicile.                                                                                                    | La saisie doit être identique au justificatif de domicile.                                                          |
| Ville / Quartier                                                                                                    | Province / État                                                                                                    |
|                                                                                                    |                                                                                                    |
| La saisie doit être identique au justificatif de domicile.<br>Certificat de justificatif de domicile<br>• Facture domestique (électricité, eau, gaz)<br>• Relevé bancaire ou de carte de crédit<br>Le justificatif de domicile pour les retraits doit être daté | La saisie doit être identique au justificatif de domicile.<br>Télécharger les directives<br>depuis moins de 6 mois. |
| La saisle doit être identique au justificatif de domicile.<br>Certificat de justificatif de domicile<br>• Facture domestique (électricité, eau, gaz)<br>• Relevé bancaire ou de carte de crédit<br>Le justificatif de domicile pour les retraits doit être daté | La saisie doit être identique au justificatif de domicile.<br>Télécharger les directives<br>depuis moins de 6 mois. |

1.8 Une fois les documents envoyés, il faut compter 24 à 48 heures pour que le compte soit validé. Vous recevrez un email avec votre nom d'utilisateur mt4, votre mot de passe et votre serveur de connexion une fois que le compte vous aura été confirmé (parfois dans les spam). Pendant ce temps vous pouvez effectuer votre dépôt même si le compte n'est pas validé (cela accélère le processus de validation des documents).

Congratulations, your MT4 live account is now open.

| MT4 Login | MT4 Password | MT4 Server           |
|-----------|--------------|----------------------|
|           | Nythere      | PacificUnionInt-Live |

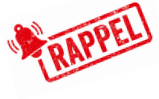

RAPPEL: pour vous connecter plus tard à votre portail client utilisé le lien suivant : https:// myaccount.puprime.online/login (Parfois le lien pour vous connecter au portail reçu par e-mail n'est pas le bon).

# 2. Effectuer le dépôt:

1. Depuis votre portail, cliquez sur Fonds ==> Déposer des fonds :

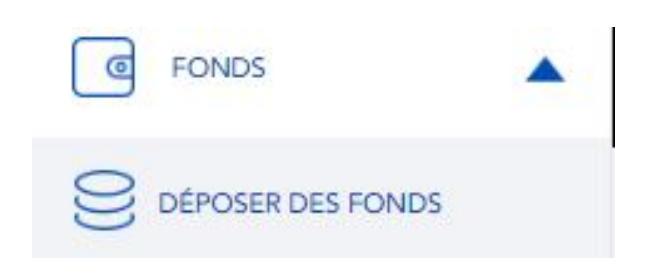

1.1. Sélectionnez votre méthode de dépôt (virement bancaire, carte de crédit, crypto):

| OSER DES FONDS > > 3 | >     |               |            |                   |          |            |              |                                |
|----------------------|-------|---------------|------------|-------------------|----------|------------|--------------|--------------------------------|
| CRYPTOCURRENC        | CY .  | CARTE DE CRÉE | ТІС        | PORTEFEUILLE ÉLEC |          | TRA        | NSFERT LOCAL | VIREMENT BANCAIRE INTERNATIONA |
| BITCOIN              | 4.110 |               | USDT-ERC20 |                   |          |            | USDT-TRC20   |                                |
| Ŧ                    | 1 HO  | UR INSTANT    | Ŧ          |                   | HOUR INS | STANT<br>≫ | Ŧ            | 1 HOUR INSTANT                 |

1.2 Sélectionnez votre numéro de compte, entrez le montant de votre dépôt et suivez les instructions :

| FORMULAIRE DE CREDIT CARE | > |
|---------------------------|---|
| * NUMÉRO DU COMPTE        |   |
| 1429685 - EUR             | • |
| * MONTANT                 |   |
| 2,000.00                  | 0 |
| NOTES IMPORTANTES         |   |
|                           |   |
| SOUMETTRE                 |   |

## 3. TELECHARGER MT4:

1. Depuis votre portail rendez-vous dans l'onglet "téléchargement":

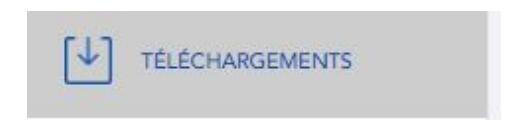

1.1 Choisissez Metatrader4 et votre distribution (windows, mac...) :

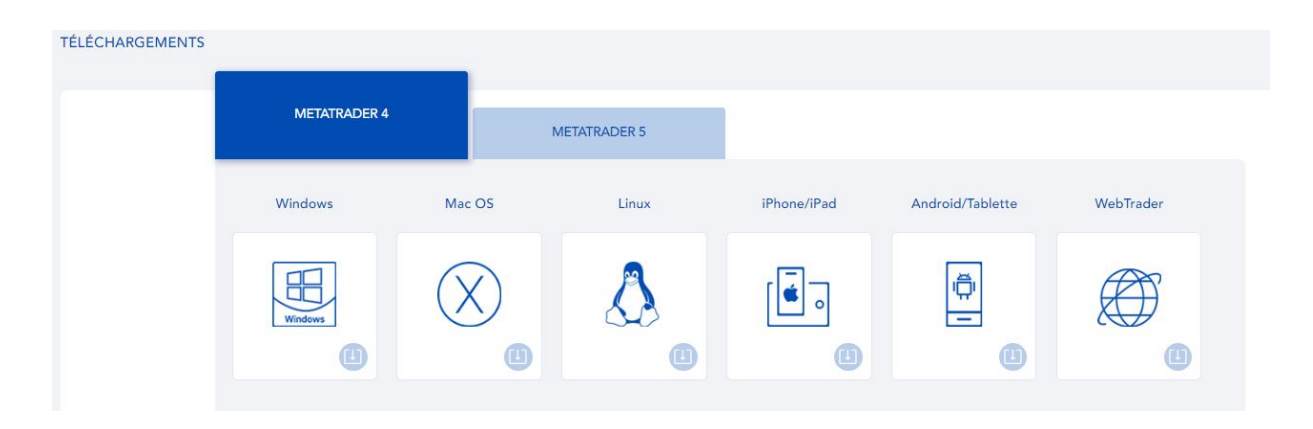

### 4. RELIER SON COMPTE PUPRIME SUR MT4:

### Rappel : vos identifiants mt4 sont disponibles dans l'email reçu de Pu Prime.

1. Au lancement de mt4 Pu Prime choisissez le serveur de connexion qui est sur l'email de Pu Prime et cliquez sur suivant:

| Serveurs de Trading<br>Sélection du meilleur serveur | pour le Trading :     |          |   |
|------------------------------------------------------|-----------------------|----------|---|
| Adresse                                              | Compagnie             | Ping     | ^ |
| B PUPrime-Demo                                       | PU Prime Pty Ltd      | 90.44 ms |   |
| PUPrime-Live                                         | PU Prime Pty Ltd      | 81.69 ms |   |
| 🐻 PUPrime-Live 2                                     | PU Prime Pty Ltd      | 78.76 ms |   |
| PUPrime-Live 3                                       | PU Prime Pty Ltd      | 11.12 ms |   |
| PUPrime-Live 4                                       | PU Prime Pty Ltd      | 80.14 ms |   |
| PUPrime-Live 5                                       | PU Prime Pty Ltd      | 11.93 ms |   |
| 👌 TrioMarkets-Demo Server                            | EDR Financial Limited | 13.07 ms |   |
| 👌 TrioMarkets-Live Server                            | EDR Financial Limited | 13.24 ms |   |
| 👌 VantageFX-Demo                                     | Vantage FX Pty Ltd.   | 88.52 ms | Y |
|                                                      |                       | Scanner  |   |

1.1. Choisissez "compte de trading existant" et entrez votre nom d'utilisateur et votre mot de passe mt4 reçus par email:

| Contract and the state of the                                                   |                                                                                                    |
|---------------------------------------------------------------------------------|----------------------------------------------------------------------------------------------------|
| Selectionner type de compte                                                     |                                                                                                    |
| Afin de commencer a travailler, un                                              | compte est recquis :                                                                                                 |
|                                                                                 |                                                                                                    |
| Pour commencer a utiliser l'application,<br>yous pouvez créer un compte de démo | vous avez besoin d'un compte valide. Si vous n'en avez pas,<br>estration ou un compte réel en sélectionnant l'option |
| correspondante ci-dessous :                                                     |                                                                                                    |
| Compte de trading existan                                                       | ıt                                                                                                    |
| - · ·                                                                           |                                                                                                    |
|                                                                                 |                                                                                                    |
| Mot de passe :                                                                  | Sauver mot de passe                                                                                                  |
| Serveur : PUPrime-Live                                                          | 2                                                                                                    |
|                                                                                 |                                                                                                    |
| O Nouveau compte de dem                                                         | onstration                                                                                                    |
|                                                                                 |                                                                                                    |
| O Nouveau compte réel                                                           |                                                                                                    |
| O Nouveau compte réel                                                           |                                                                                                    |
| O Nouveau compte réel                                                           |                                                                                                    |